# Schijfinhoud aan een VM toevoegen wanneer een partitie vol is

## Inhoud

Inleiding Achtergrondinformatie Procedure Sectie 1 - Bepaal waar u ruimte toe moet voegen en beslis hoeveel Sectie 2 - Controleer op beschikbare niet-toegewezen ruimte in de volumegroep Sectie 3 - Controleer of er genoeg beschikbare ruimte in de datastore is Deel 4 - Gebruik vrije ruimte in de Datastore om de ruimte voor de VM te vergroten Sectie 5 - Voeg de nieuwe ruimte aan de verdeling toe Afdeling 6 - Omvang het fysieke volume Afdeling 7 - De grootte van de Volume Groep uitbreiden om de nieuwe ruimte te gebruiken Afdeling 8 - Het bestandssysteem op het logische volume aanpassen om de nieuwe ruimte te gebruiken

# Inleiding

Dit document beschrijft hoe u schijfruimte aan Linux Virtual Machines (VMs) kunt toevoegen.

# Achtergrondinformatie

Linux (en Linux VMs) worden geïnstalleerd op harde schijven, of deze nu echt of virtueel zijn. Daarbovenop is een Volume Manager gestapeld, gevolgd door een bestandssysteem dat doorgaans wordt gebruikt.

Voor een Linux-VM zijn deze stappen vereist om de grootte van een bestandssysteem te vergroten:

- 1. Bepaal waar u ruimte wilt toevoegen en beslis hoeveel.
- 2. Controleer of er in de voluegroep geen toegewezen ruimte beschikbaar is.
- 3. Controleer of er ruimte in het datastore-venster beschikbaar is.
- 4. Gebruik vrije ruimte in de datastore om de ruimte voor de VM te vergroten.
- 5. Voeg de nieuwe ruimte aan de verdeling toe.
- 6. Reinig het fysieke volume.
- 7. Vergroot de grootte van de voluegroep zodat deze de nieuwe ruimte gebruikt.
- 8. Resize het bestandssysteem op het logische volume zodat het de nieuwe ruimte gebruikt.

Opmerking: Veel van de opties voor het resetten zijn RISKY en kunnen de VM in een onherroepelijke staat of corrupte gegevens laten. Wees voorzichtig.

Opmerking: Voordat u de schijfruimte vergroot, moet u ervoor zorgen dat u het bestaande bestandssysteem hebt gereinigd. Vaak zijn er bestanden in /tmp, /var/tmp, /var/tmp/Broadhop en /var/log die niet nodig zijn en kunnen worden verwijderd in plaats van de toevoeging van schijfruimte.

## Procedure

#### Sectie 1 - Bepaal waar u ruimte toe moet voegen en beslis hoeveel

 Gebruik de opdracht Schijf Free (df) om te vinden welke opdeling meer ruimte nodig heeft en waar deze zich bevindt. Leg het bestandssysteem vast en gemonteerd op waarden. Bijvoorbeeld bestandssysteem: <u>/dev/mapper/VolGroup00-LogVol03</u> gebrand op:\_ /data. #df -h

 Gebruik de opdracht Physical Volume Display (pvdisplay) om de Fysieke Volume (PV) naam te zien waar de Volume Group zich bevindt. Registreer de PV-waarde (bijvoorbeeld "PVnaam: /dev/sda2").

# pvdisplay PV

Naam:\_

\_Dit is voorbeelduitvoer voor de opdracht pvdisplay:

[root@sessionmgr02 ~]# pvdisplay --- Physical volume ---PV Name /dev/sda2 VG Name VolGroup00 PV Size 69.89 GB / not usable 18.64 MB Allocatable yes PE Size (KByte) 32768 Total PE 2236 Free PE 320 Allocated PE 1916 PV UUID HO3ICX-nRhO-FaBA-MvB3-Zlzv-JLG4-vNFQeU Opmerking: De PV naam (/dev/sda2) toont twee dingen. Het eerste deel (/dev/sda) toont het toestel en het tweede deel (2) toont het scheidingsnummer.

Schrijf op hoeveel schijfruimte u wilt (of nodig) om hier (bijvoorbeeld 5 voor 5 gigabyte) toe te voegen. Schijf ruimte om toe te voegen
 <a href="https://www.sec.ive.org">bedrag</a>

#### Sectie 2 - Controleer op beschikbare niet-toegewezen ruimte in de volumegroep

 Voer de opdracht Volume Group Display (vgdisplay) in om de Gratis Physical Extent (PE) Size te controleren. Leg de hoogste PE / Size-waarden en de vrije PE / grootte vast. Bijvoorbeeld alloc PE / size: <u>59.88</u> Gratis PE / Grootte: 15.00. # vgdisplay

Alloïc PE / formaat:

Dit

toont voorbeelduitvoer voor de opdracht vgdisplay: [root@sessionmgr02 ~]# vgdisplay --- Volume group ---VG Name VolGroup00 System ID Format lvm2 Metadata Areas 1 Metadata Sequence No 9 VG Access read/write VG Status resizable MAX LV 0 Cur LV 4 Open LV 4 Max PV 0 Cur PV 1 Act PV 1 VG Size 74.88 GB PE Size 32.00 MB Total PE 2396 Alloc PE / Size 1916 / 59.88 GB Free PE / Size 480 / 15.00 GB VG UUID pPSNBU-FRWO-z3aC-iAxS-ewaw-jOFT-dTcBKd

2. Als de ruimte Gratis PE-grootte groter is dan de ruimte die u moet toevoegen, gaat u naar **Sectie 7** van dit document. Anders blijft u bij **paragraaf 3**.

### Sectie 3 - Controleer of er genoeg beschikbare ruimte in de datastore is

1. Log in op de vSphere-client als beheerder (bijvoorbeeld

| d               | VMware vSphere Client                                                                                                    |                                                                       | ×                                                        |  |
|-----------------|----------------------------------------------------------------------------------------------------|-----------------------------------------------------------------------|----------------------------------------------------------|--|
|                 | vmware<br>VMware vSphere <sup>®</sup><br>Client                                                                                                    |                                                                       |                                                          |  |
|                 | To directly manage a single<br>To manage multiple hosts,<br>vCenter Server.                                                                                                    | host, enter the IP ad<br>enter the IP address o                       | dress or host name.<br>or name of a                      |  |
| •               | IP address / <u>N</u> ame:                                                                                                    | 10.201.167.123                                                        |                                                          |  |
|                 | <u>U</u> ser name:                                                                                                    | root                                                                  |                                                          |  |
|                 | Password:                                                                                                    | ****                                                                  |                                                          |  |
| wortel          |                                                                                                    | Use <u>W</u> indows se                                                | ssion credentials<br>loseHelp                            |  |
| 2. Selecteer of | de optie bovenniveau in de t                                                                                                    | ooom (meestal de IF                                                   | van het                                                  |  |
|                 | <ul> <li>10.201.167.125</li> <li>5.5.010.TEST.10</li> <li>MOP_Test_session</li> <li>R88_HA2_qns01</li> <li>R88_HA2_qns02</li> <li>R88_HA2_qns03</li> <li>R88_HA2_qns04</li> <li>R88_HA2_session</li> <li>R88_HA2_session</li> </ul> | onngr02<br>mgr01<br>mgr02<br>dooley<br>Getting<br>Conf<br>Rem<br>Gene | ville-esx1<br>Started<br>iguration<br>ote Tech Su<br>ral |  |
| systeem).       |                                                                                                    | ·                                                                     | 1.                                                       |  |

3. Controleer de vrije ruimte op de Datastore onder het tabblad Summary om er van te maken dat er voldoende ruimte is om de verdeling uit te vouwen.

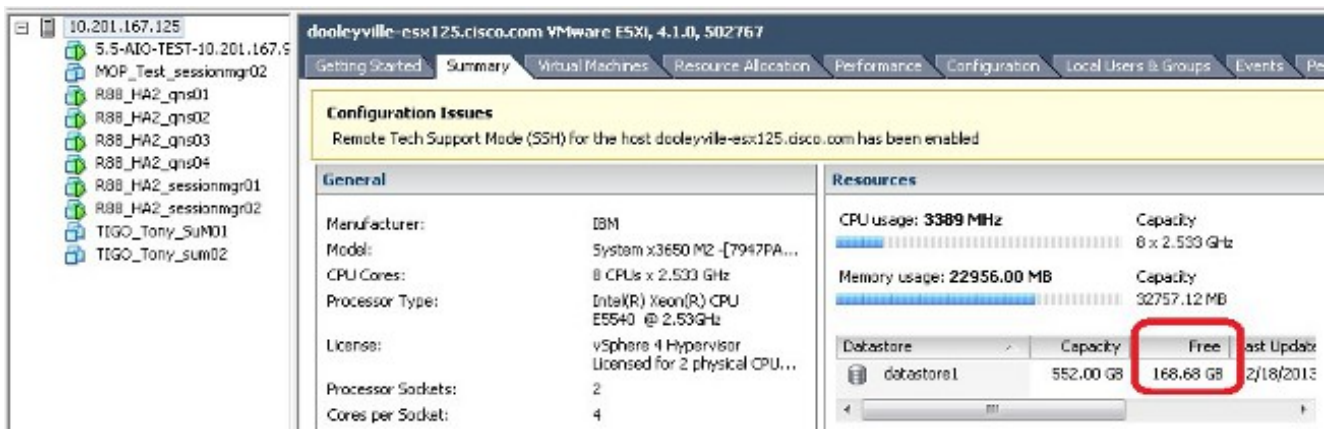

Opmerking: Als er genoeg vrije ruimte voor deze uitbreiding is, ga dan door met **Sectie 4**. Als er niet genoeg vrije ruimte is, stop deze procedure en voeg schijfruimte toe aan de datastore voordat u verdergaat.

#### Deel 4 - Gebruik vrije ruimte in de Datastore om de ruimte voor de VM te vergroten

1. Log in op de VM en schakel de stroom uit met de shutdown -h nu opdracht. # shutdown -h now Deze steekproef toont uitvoer voor de shutdown -h nu opdracht: [root@sessionmgr02 ~]# shutdown -h now

Broadcast message from root (pts/0) (Wed Dec 18 11:48:20 2013):

The system is going down for system halt NOW!

 Selecteer in de VMWare vSphere-client de virtuele machine. Klik in het tabblad Introductie op Instellingen virtuele machine bewerken.

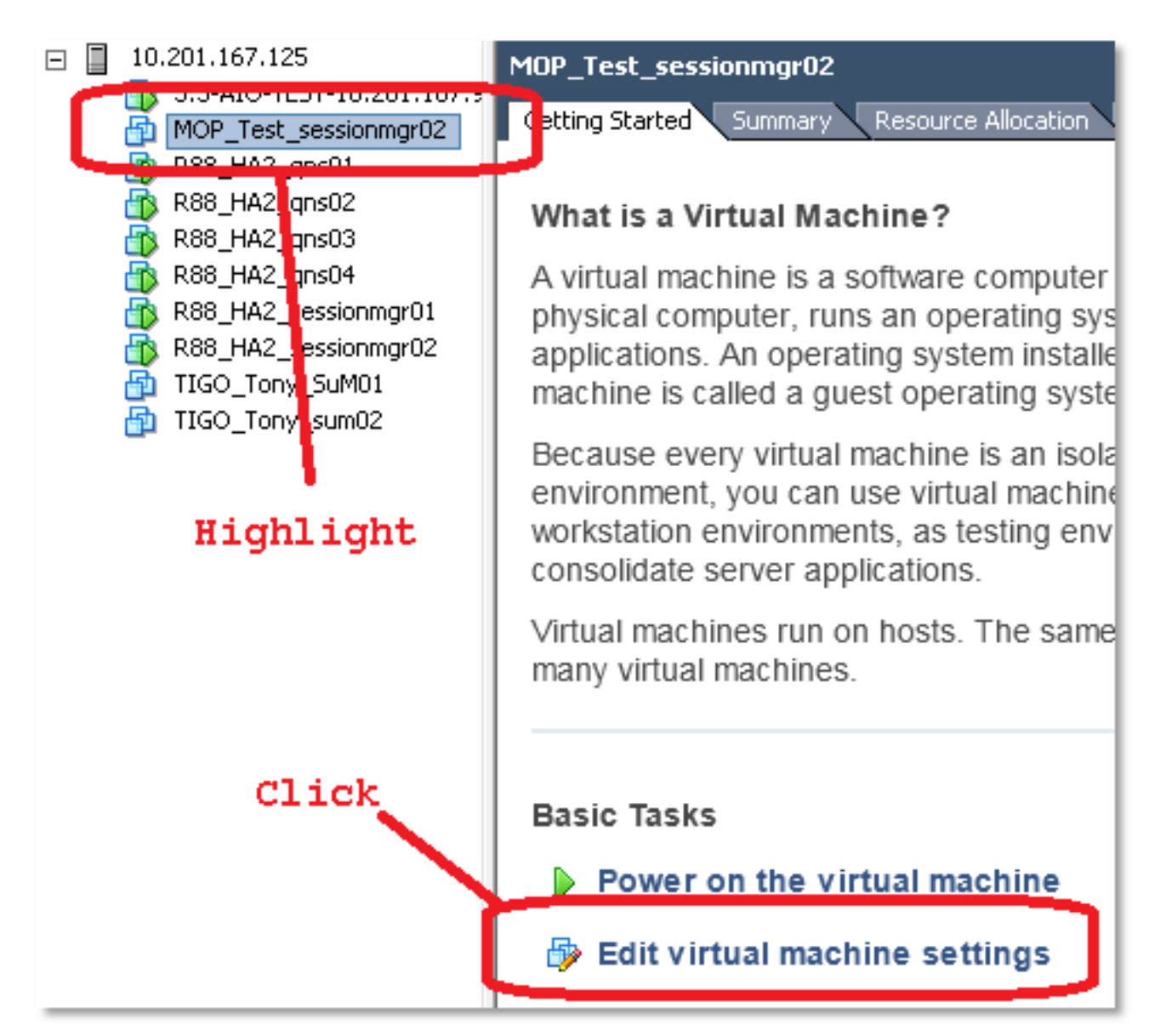

3. Kies in het pop-upvenster de optie vaste schijf

| MOP_Test_sessionmgr02 - Virtu                                                | al Machine Properties                                                      |                                                                                              |
|------------------------------------------------------------------------------|----------------------------------------------------------------------------|----------------------------------------------------------------------------------------------|
| Hardware Options Resources                                                   |                                                                            | Virtual Machine Version: 7                                                                   |
| Show All Devices                                                             | Add Remove                                                                 | Disk File<br>[datastore1] MOP_Test_sessionmgr02/MOP_Test_sessionmg                           |
| Hardware<br>Memory<br>CPUs<br>Video card<br>VMCI device<br>SCSI controller 0 | Summary<br>32768 MB<br>2<br>Video card<br>Restricted<br>LST Logic Parallel | Disk Provisioning<br>Type: Thick<br>Provisioned Size: 70 - GB -<br>Maximum Size (GB): 238.68 |
| Hard disk 1                                                                  | Virtual Disk                                                               | Virtual Device Node                                                                          |
| Network adapter 1     Floppy drive 1                                         | 172-VLAN<br>Floppy 1                                                       | SCSI (0:0) Hard disk 1                                                                       |

 Vergroot de meegeleverde grootte van de vaste schijf met het bedrag dat u in Sectie 1 Stap 3 hebt gekozen. Klik vervolgens op OK.Opmerking: De verhoogde hoeveelheid moet kleiner zijn dan de hoeveelheid vrije ruimte op de datastore. Niet overdreven.

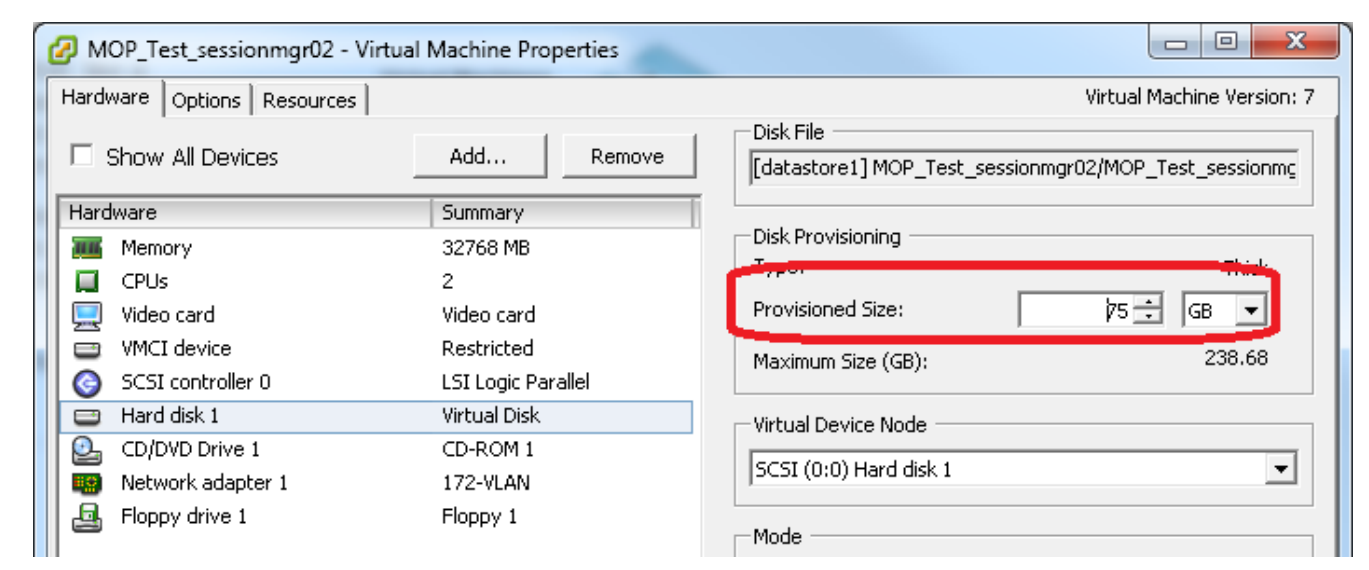

5. Klik in vShere op de Groene driehoek om de gemarkeerde VM aan te

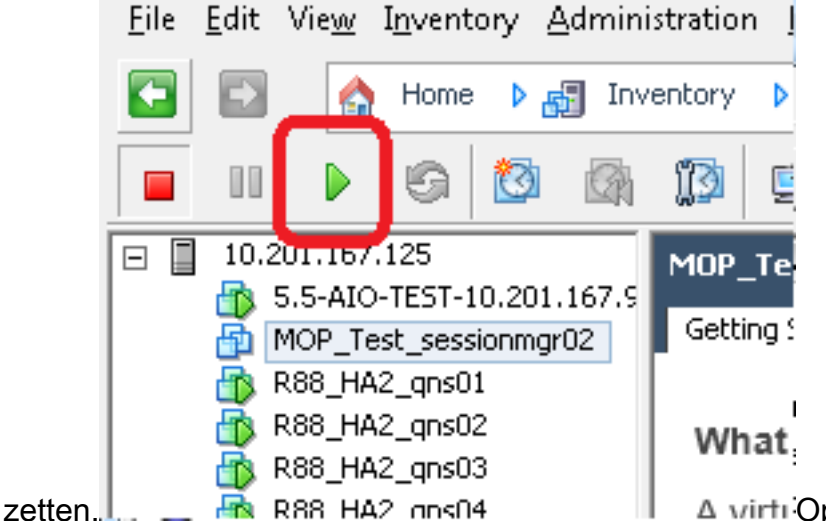

▲ virti<sup>:</sup>Opmerking: Wacht 5 minuten

voordat de VM volledig wordt geladen.

6. Nadat de VM is opgestart, logt u in op de VM als wortel.

# ssh

Deze steekproef toont uitvoer voor de **ssh** opdracht: [root@pcrfclient01 ~]# **ssh 172.10.1.30** 

\\Last login: Wed Dec 18 11:48:14 2013 from 172.10.1.9

Spacewalk kickstart on 2010-08-23

[root@sessionmgr02 ~]#

 7. Vind de diskgrootte met de opdracht Vaste schijf (fdisk) voor de PV naam die u in Sectie 1 Stap 2 hebt geschreven. Leg de diskgrootte vast. Schijf bijvoorbeeld:\_ 75.0 GB.
 # fdisk -1 /dev/sda

Schijf:

\_\_\_\_Deze steekproef toont uitvoer voor de opdracht fdisk -l/dev/sda: [root@sessionmgr02 ~]# fdisk -l /dev/sda

Disk /dev/sda2: 75.0 GB, 75047454720 bytes 255 heads, 63 sectors/track, 9124 cylinders Units = cylinders of 16065 \* 512 = 8225280 bytes Deze voorbeeldoutput toont dat /dev/sda2 momenteel 75G toegewezen heeft.

#### Sectie 5 - Voeg de nieuwe ruimte aan de verdeling toe

 Om de partitie aan te passen, voert u de opdracht fdisk in en gebruikt u de PV naam (vanaf Sectie 1 Stap 2) zonder het nummer aan het einde.
 # fdisk

Deze steekproef toont uitvoer voor de opdracht fdisk /dev/sda: [root@sessionmgr02 ~]# fdisk /dev/sda The number of cylinders for this disk is set to 9137. There is nothing wrong with that, but this is larger than 1024, and could in certain setups cause problems with: 1) software that runs at boot time (e.g., old versions of LILO) 2) booting and partitioning software from other OSs (e.g., DOS FDISK, OS/2 FDISK)

Command (m for help):

2. Voer in de opdrachtmelding **p** in en druk **op ENTER** om de scheidingstabel te bekijken. Command (m for help): **p** 

Dit voorbeeld toont uitvoer die de verdelingstabel toont nadat u de letter 'p' typt: Command (m for help): p

Disk /dev/sda: 75.1 GB, 75161927680 bytes 255 heads, 63 sectors/track, 9137 cylinders Units = cylinders of 16065 \* 512 = 8225280 bytes Device Boot **Start** End Blocks **Id** System /dev/sda1 \* 1 13 104391 83 Linux /dev/sda2 **14** 9137 73288530 **8e** Linux LVM

Command (m for help):

3. Leg de begin- en id-waarden voor de scheiding op die u wilt aanpassen. Bijvoorbeeld, van de uitvoer van het voorbeeld in Stap 2, Start: ID: 8

sexies. Start:\_\_\_\_ID:\_\_\_

4. Verwijdert de ingang van de afdeling voor het apparaat dat u wilt aanpassen. Voer **d in** ter hoogte van de opdrachtmelding.

Command (m for help): **d** 

Dit voorbeeld toont de resultaten nadat u **d** hebt ingevoerd:

Disk /dev/sda: 75.1 GB, 75161927680 bytes 255 heads, 63 sectors/track, 9137 cylinders Units = cylinders of 16065 \* 512 = 8225280 bytes

Device Boot Start End Blocks Id System /dev/sda1 \* 1 13 104391 83 Linux /dev/sda2 14 9137 73288530 8e Linux LVM

Command (m for help): **d** Partition number (1-4):

5. Voer in de Password-prompt het scheidingsnummer in dat u wilt verwijderen en druk op ENTER. (Het nummer aan het einde van de apparaatnaam is het scheidingsnummer.) Partition number (1-4): <number>

Dit voorbeeld toont de resultaten nadat u het verdelingsnummer hebt ingevoerd:

Disk /dev/sda: 75.1 GB, 75161927680 bytes
255 heads, 63 sectors/track, 9137 cylinders
Units = cylinders of 16065 \* 512 = 8225280 bytes
Device Boot Start End Blocks Id System
/dev/sda1 \* 1 13 104391 83 Linux
/dev/sda2 14 9137 73288530 8e Linux LVM
Command (m for help): d
Partition number (1-4): 2
Command (m for help):

#### 6. Voer **n** in om een nieuwe partitie te maken.

Command (m for help): n

```
Dit voorbeeld toont de resultaten nadat u n ingaat:
Disk /dev/sda: 75.1 GB, 75161927680 bytes
255 heads, 63 sectors/track, 5221 cylinders
Units = cylinders of 16065 * 512 = 8225280 bytes
```

| Device Boot | Start | End  | Blocks   | Id | System |     |
|-------------|-------|------|----------|----|--------|-----|
| /dev/sdal * | 1     | 13   | 104391   | 83 | Linux  |     |
| /dev/sda2   | 14    | 9137 | 73288530 | 8e | Linux  | LVM |

- -

Command (m for help): d Partition number (1-4): 2

Command (m for help): n Command action e extended p primary partition (1-4) Command (m for help): **n** 

#### 7. Voer p in voor een primaire partitie.

Command (m for help): **p** 

```
Dit voorbeeld toont uitvoer nadat u p ingaat:
Disk /dev/sda: 75.1 GB, 75161927680 bytes
255 heads, 63 sectors/track, 5221 cylinders
Units = cylinders of 16065 * 512 = 8225280 bytes
```

| Device Boot    | Start        | End  | Blocks   | Id | System    |
|----------------|--------------|------|----------|----|-----------|
| /dev/sda1 *    | 1            | 13   | 104391   | 83 | Linux     |
| /dev/sda2      | 14           | 9137 | 73288530 | 8e | Linux LVM |
|                |              |      |          |    |           |
| Command (m for | r help): d   |      |          |    |           |
| Partition numb | per (1-4): 2 |      |          |    |           |
|                |              |      |          |    |           |

```
Command (m for help): n
Command action
e extended
p primary partition (1-4)
p
Partition number (1-4):
```

 Voer in de Password-prompt het partitienummer in en druk op ENTER (hetzelfde partitienummer als de optie verwijderd). In dit voorbeeld is het nummer 2.
 Partition number (1-4): 2

Dit voorbeeld toont de resultaten nadat u het verdelingsnummer hebt ingevoerd: Disk /dev/sda: 75.1 GB, 75161927680 bytes 255 heads, 63 sectors/track, 5221 cylinders Units = cylinders of 16065 \* 512 = 8225280 bytes

```
Device Boot Start End Blocks Id System

/dev/sda1 * 1 13 104391 83 Linux

/dev/sda2 14 9137 73288530 8e Linux LVM

Command (m for help): d

Partition number (1-4): 2

Command action

e extended

p primary partition (1-4)

P

Partition number (1-4): 2

First cylinder (14-9137, default 14):
```

9. Controleer dat de standaardwaarde voor het nummer van de eerste cilinder overeenkomt met de waarde voor het begin van stap 3 van deze sectie. Als dit wel het geval is, drukt u op Voer in om de standaardinstelling te aanvaarden. Als deze niet overeenkomt, zorg er dan voor dat er geen overlap is met een bestaand onderdeel en voer vervolgens handmatig de waarde in en druk op ENTER.Dit voorbeeld toont de resultaten nadat u de standaardwaarde accepteert en druk op ENTER:

```
Disk /dev/sda: 75.1 GB, 75161927680 bytes
  255 heads, 63 sectors/track, 5221 cylinders
  Units = cylinders of 16065 * 512 = 8225280 bytes

        Start
        End
        Blocks
        Id
        System

        1
        13
        104391
        83
        Linux

        14
        9137
        73288530
        8e
        Linux LVM

     Device Boot Start
  /dev/sda1 *
  /dev/sda2
  Command (m for help): d
  Partition number (1-4): 2
  Command (m for help): n
  Command action
     e extended
     p primary partition (1-4)
  р
  Partition number (1-4): 2
  First cylinder (14-9790, default 14):
  Using default value 14
  Last cylinder or +size or +sizeM or +sizeK (14-9790, default 9790):
10. Druk voor de waarde van de laatste cilinder op Voer in om de standaardwaarde te
    gebruiken. Deze steekproef toont de resultaten nadat u de standaardwaarde accepteert en
    druk op ENTER:
    Disk /dev/sda: 75.1 GB, 75161927680 bytes
    255 heads, 63 sectors/track, 5221 cylinders
    Units = cylinders of 16065 * 512 = 8225280 bytes
      Device Boot Start End

        Start
        End
        Blocks
        Id
        System

        1
        13
        104391
        83
        Linux

        14
        9137
        73288530
        8e
        Linux LVM

    /dev/sda1 *
    /dev/sda2
    Command (m for help): d
    Partition number (1-4): 2
    Command (m for help): n
    Command action
```

e extended

р

p primary partition (1-4)

Partition number (1-4): 2

First cylinder (14-9790, default 14): Using default value 14 Last cylinder or +size or +sizeM or +sizeK (14-9790, default 9790): Using default value 9790 Command (m for help): 11. Typ de opdracht en druk op ENTER. Command (m for help): t Dit voorbeeld toont de resultaten nadat u t ingaat: Disk /dev/sda: 75.1 GB, 75161927680 bytes 255 heads, 63 sectors/track, 5221 cylinders Units = cylinders of 16065 \* 512 = 8225280 bytes Device Boot Start End Blocks Id System 1 13 /dev/sda1 \* 104391 83 Linux 14 9137 73288530 8e Linux LVM /dev/sda2 Command (m for help): d Partition number (1-4): 2 Command (m for help): n Command action e extended p primary partition (1-4) р Partition number (1-4): 2 First cylinder (14-9790, default 14): Using default value 14 Last cylinder or +size or +sizeM or +sizeK (14-9790, default 9790): Using default value 9790 Command (m for help): t Partition number (1-4):

12. Voer in de Password-prompt het scheidingsnummer in dat u wilt instellen en druk op **ENTER**.

```
Partition number (1-4): 2
Dit voorbeeld toont de resultaten nadat u het verdelingsnummer hebt ingevoerd:
Disk /dev/sda: 75.1 GB, 75161927680 bytes
255 heads, 63 sectors/track, 5221 cylinders
Units = cylinders of 16065 * 512 = 8225280 bytes
                               End Blocks Id System
                          End
 Device Boot Start
                 1 13 104391 83 Linux
14 9137 73288530 8e Linux LVM
/dev/sdal *
/dev/sda2
Command (m for help): d
Partition number (1-4): 2
Command (m for help): n
Command action
 e extended
 p primary partition (1-4)
р
Partition number (1-4): 2
First cylinder (14-9790, default 14):
Using default value 14
Last cylinder or +size or +sizeM or +sizeK (14-9790, default 9790):
Using default value 9790
Command (m for help): t
Partition number (1-4): 2
```

Hex code (type L to list codes):

#### 13. Typ bij de Password-code de hex-code. Dit is de waarde ID uit stap 3 in deze sectie. Druk op ENTER.

Hex code (type L to list codes): 8e Dit voorbeeld toont de resultaten nadat u de hexacode hebt ingevoerd: Disk /dev/sda: 75.1 GB, 75161927680 bytes 255 heads, 63 sectors/track, 5221 cylinders Units = cylinders of 16065 \* 512 = 8225280 bytes Device Boot Start End Blocks Id System 13 104391 83 Linux 9137 73288530 8e Linux LVM 1 14 /dev/sda1 \* /dev/sda2 Command (m for help): d Partition number (1-4): 2 Command (m for help): n Command action e extended p primary partition (1-4) р Partition number (1-4): 2 First cylinder (14-9790, default 14): Using default value 14 Last cylinder or +size or +sizeM or +sizeK (14-9790, default 9790): Using default value 9790 Command (m for help): t Partition number (1-4): 2 Hex code (type L to list codes): 8e Changed system type of partition 2 to 8e (Linux LVM) Command (m for help): 14. Voer **w** in om de partitie naar de schijf te schrijven. Command (m for help): w Dit voorbeeld toont de resultaten nadat u **twee** bij de herinnering ingaat: Disk /dev/sda: 75.1 GB, 75161927680 bytes 255 heads, 63 sectors/track, 5221 cylinders Units = cylinders of 16065 \* 512 = 8225280 bytes Device Boot Start End Blocks Id System 1 13 104391 83 Linux 14 9137 73288530 8e Linux LVM 1 /dev/sda1 \* /dev/sda2 Command (m for help): d Partition number (1-4): 2 Command (m for help): n Command action e extended p primary partition (1-4) q Partition number (1-4): 2 First cylinder (14-9790, default 14): Using default value 14 Last cylinder or +size or +sizeM or +sizeK (14-9790, default 9790): Using default value 9790

Command (m for help): t Partition number (1-4): 2 Hex code (type L to list codes): 8e Changed system type of partition 2 to 8e (Linux LVM) Command (m for help):  $\boldsymbol{w}$  The partition table has been altered!

Calling ioctl() to re-read partition table.

WARNING: Re-reading the partition table failed with error 16: Device or resource busy. The kernel still uses the old table. The new table will be used at the next reboot. Syncing disks. [root@sessionmgr02 ~]#

Hiermee gaat u de map uit en wordt u naar de basismelding gebracht.

- 15. Herstart de VM om ervoor te zorgen dat de nieuwe instellingen overeenkomen met de kern. # init 6
- 16. Nadat de VM de herstart (ongeveer 5 minuten)-log in (ssh) de VM als wortel heeft voltooid.
- 17. Controleer om er zeker van te zijn dat de schijfruimte nu groter is met de opdracht **fdisk -l** <**PV naam>** om de nieuwe verdelingsgrootte te bekijken (PV naam is van sectie 1 stap 2). [root@sessionmgr02 ~]# fdisk -l /dev/sda

Disk /dev/sda2: 80.4 GB, 80418562560 bytes 255 heads, 63 sectors/track, 9777 cylinders Units = cylinders of 16065 \* 512 = 8225280 bytes Deze voorbeeldoutput toont dat /dev/sda nu 80 Gigabit aan het toegewezen heeft.

#### Afdeling 6 - Omvang het fysieke volume

Waarschuwing: Deze procedure is enigszins RISKANT. Wees voorzichtig.

 Voer de opdracht Physical Volume Resize (formaat) in gevolgd door de PV naam om de partitie in te stellen zodat deze in de momenteel toegewezen schijfruimte past.
 # pvresize /dev/sda2
 Dit voorbeeld toont de resultaten nadat u de pre-size opdracht ingaat:

[root@sessionmgr02 ~]# pvresize /dev/sda2

Physical volume "/dev/sda2" changed

1 physical volume(s) resized / 0 physical volume(s) not resized

 Typ de opdracht vgdisplay om de vrije grootte van het PE-formaat te controleren om de toegevoegde ruimte te zien.Dit voorbeeld toont de resultaten nadat u de opdracht vgdisplay hebt ingevoerd:

```
[root@sessionmgr02 ~]# vgdisplay
--- Volume group ---
VG Name VolGroup00
System ID
Format lvm2
Metadata Areas 1
Metadata Sequence No 9
VG Access read/write
VG Status resizable
MAX LV 0
Cur LV 4
Open LV 4
Max PV 0
Cur PV 1
Act PV 1
VG Size 74.88 GB
```

```
PE Size 32.00 MB

Total PE 2396

Alloc PE / Size 1916 / 59.88 GB

Free PE / Size 480 / 15.00 GB

VG UUID pPSNBU-FRWO-z3aC-iAxS-ewaw-jOFT-dTcBKd

Het voorbeeld geeft de schijfruimte weer die in de vorige sectie is toegevoegd.
```

# Afdeling 7 - De grootte van de Volume Groep uitbreiden om de nieuwe ruimte te gebruiken

 Voer de opdracht df in om de scheiding te vinden die meer ruimte nodig heeft om de informatie te verifiëren die oorspronkelijk in Sectie 1 Stap 1 opgenomen was.Leg het bestandssysteem en de montage op waarden vast vanaf de uitvoer van de df-opdracht. # df -h

```
Filesysysteem:
```

```
[root@sessionmgr02 ~]# df -h
Filesystem Size Used Avail Use% Mounted on
/dev/mapper/VolGroup00-LogVol00
18G 2.4G 15G 15% /
/dev/mapper/VolGroup00-LogVol02
5.7G 140M 5.3G 3% /home
/dev/mapper/VolGroup00-LogVol03
30G 27G 1.5G 97% /data
/dev/sdal 99M 40M 55M 43% /boot
tmpfs 16G 0 16G 0% /dev/shm
tmpfs 8.0G 1.1G 7.0G 13% /data/sessions.1
```

- Schrijf de hoeveelheid ruimte die u aan de verdeling wilt toevoegen (hetzelfde als Sectie 1 Stap 3). Schijf ruimte om toe te voegen <bedrag>:\_\_\_\_\_
- 3. Voer de opdracht Logical Volume Extend in (Iventer -L+<hoeveelheid>G
  <Bestandssysteem>) om de nieuwe schijfruimte (<bedrag> uit sectie 1 stap 2) toe te voegen aan het bestandssysteem dat deze nodig heeft (vanaf sectie 7 Stap 1).
  # lvextend -L+5G /dev/mapper/VolGroup-LogVol-03

```
Dit voorbeeld toont de resultaten nadat u de lvXide opdracht ingaat:
[root@sessionmgr02 ~]# lvextend -L+5G /dev/mapper/VolGroup00-LogVol03
Extending logical volume LogVol03 to 45.00 GB
Logical volume LogVol03 successfully resized
[root@sessionmgr02 ~]#
```

Dit voegt de nieuwe ruimte aan het Logische Volume toe.

# Afdeling 8 - Het bestandssysteem op het logische volume aanpassen om de nieuwe ruimte te gebruiken

 Voer de opdracht Afmetingen bestandssysteem in (resize2fs <File>) om het bestandssysteem op te stellen (vanaf paragraaf 1 stap 1). Hierdoor is de extra schijfruimte beschikbaar voor gebruik.Waarschuwing: Deze opdracht kan enige tijd in beslag nemen. # resize2fs <filesystem>

```
Dit voorbeeld toont de resultaten nadat u de opdracht resize2fs hebt ingevoerd:

[root@sessionmgr02 ~]# resize2fs /dev/mapper/VolGroup00-LogVol03

resize2fs 1.39 (29-May-2006)

Filesystem at /dev/mapper/VolGroup00-LogVol03 is

mounted on /data; on-line resizing required

Performing an on-line resize of /dev/mapper/VolGroup00-LogVol03

to 11796480 (4k) blocks.

The filesystem on /dev/mapper/VolGroup00-LogVol03 is now 11796480 blocks long.
```

[root@sessionmgr02 ~]#

#### 2. Typ de opdracht df -h om te zien of de schijfruimte nu beschikbaar is. # df -h

Voorbeelden van resultaten van het invoeren van de df -h opdracht:

[root@sessionmgr02 ~]# df -h
Filesystem Size Used Avail Use% Mounted on
/dev/mapper/VolGroup00-LogVol00
18G 2.4G 15G 15% /
/dev/mapper/VolGroup00-LogVol02
5.7G 140M 5.3G 3% /home
/dev/mapper/VolGroup00-LogVol03
44G 22G 21G 52% /data
/dev/sdal 99M 40M 55M 43% /boot
tmpfs 16G 0 16G 0% /dev/shm
tmpfs 8.0G 4.0K 8.0G 1% /data/sessions.1